Bedienungsanleitung

## Fingerprint-Leseeinheit 2607 ..

# **GIRA**

#### Inhalt

| Gerätebeschreibung                             | 5  |
|------------------------------------------------|----|
| Gerätedarstellung                              | 6  |
| Anwendungsgebiete                              | 7  |
| Bedienung                                      | 9  |
| Quittiersignale                                | 10 |
| Ablauf dar Inhatriahnahna                      | 11 |
|                                                |    |
| Anschlussklemmen                               | 12 |
| Montage                                        | 13 |
| Optimale Positionierung des Fingers            | 14 |
| Grundlagen zum Einlernen eines Fingers         | 15 |
| Ersten Administrator einlernen                 |    |
| Nutzer-Finger für Relais 1 einlernen           |    |
| Nutzer-Finger für Relais 2 einlernen           | 19 |
| Einen weiteren Administrator einlernen         |    |
| Administrator löschen                          | 22 |
| Nutzer-Finger löschen                          | 24 |
| Beleuchtung der Auflagefläche ein-/ausschalten |    |
| Quittungstöne ein-/ausschalten                 | 26 |
| Schaltzeit der Belais einstellen               | 27 |
| Werksrückstellung - Alle Zuordnungen löschen   | 28 |
| And Zubrahanger 1030hen                        |    |

| Integration ins Türkommunikations-System                                                                      | 29<br>30             |
|----------------------------------------------------------------------------------------------------|----------------------|
| Nutzer - individueller Schaltaktor/Türöffner<br>Zuordnung Nutzer - Gruppen-Schaltaktor/-Türöffner3            | 32<br>33             |
| Relais / Aktoren - was schaltet wann?                                                                         | 34<br>35<br>36<br>37 |
| Beispiele<br>Beispiel 1: Inbetriebnahme Einzelbetrieb                                                         | 38                   |
| Inbetriebnahme Türkommunikations-System                                                                       | 39<br>12             |
| Demontage-Alarm4<br>Tabelle zur Inbetriebnahme-Dokumentation4<br>Vorgehensweise, wenn der Administrator nicht | 13<br>14             |
| mehr zur Verfügung steht                                                                                      | 16<br>17<br>17       |

Die Fingerprint-Leseeinheit ist eine Zutrittskontrolle auf Basis der biometrischen Merkmale des menschlichen Fingers. Mittels Hochfrequenztechnologie wertet sie an dem aufgelegten Finger die Strukturen der untersten Hautschichten aus. Der Sensor verfügt über eine Lebenderkennung des Fingers. Die Fingerprint-Leseeinheit lässt sich im Einzel-Betrieb z.B. an einzelnen Türen oder Toren verwenden. Sie kann aber auch in das Gira Türkommunikations-System integriert werden.

In der Fingerprint-Leseeinheit werden die Finger ständig überprüft und die erforderliche Referenz neu abgelegt. Dieses ist besonders bei Kinderfingern von Bedeutung, da sich diese mit der Zeit verändern und somit immer angepasst werden.

Den zwei integrierten potenzialfreien Wechsler-Relais können verschiedene Finger zugeordnet werden. So ist es möglich, unterschiedliche Schalthandlungen vorzunehmen, z.B. Zeigefinger zur Türöffnung und Daumen zur Schaltung des Außenlichtes. Von der Fingerprint-Leseeinheit können bis zu 50 Finger verwaltet werden. Die Finger werden ohne PC und Programmierungssoftware per Direktkonfiguration am Gerät eingelernt.

Die Fingerprint-Leseeinheit wird im Innenbereich (IP20) im Rahmen aus dem System 55, im Außenbereich (IP 44) im Rahmen TX\_44 installiert.

#### Gerätedarstellung

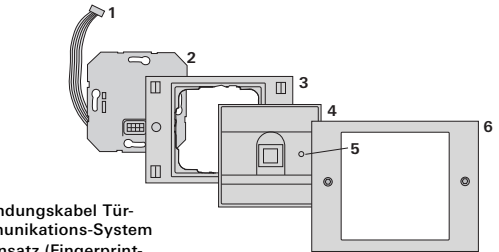

#### TX 44

- 1 Verbindungskabel Türkommunikations-System
- 2 UP-Einsatz (Fingerprint-Leseeinheit)
- 3 Rahmen TX 44 Unterteil (nicht im Lieferumfang)
- 4 Fingerprint-Leseeinheit
- 5 Status-LED
- 6 TX 44-Rahmen Oberteil (nicht im Lieferumfang)

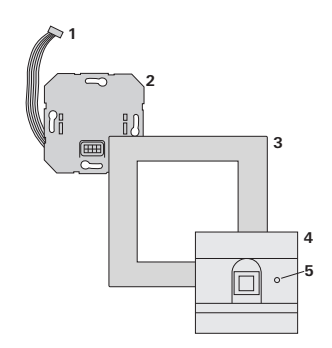

System 55

- 1 Verbindungskabel Türkommunikations-System
- 2 UP-Einsatz
- 3 Rahmen System 55 (nicht im Lieferumfang)
- 4 Fingerprint-Leseeinheit
- 5 Status-LED

#### Einsatz als Einzelgerät

In diesem Fall werden die im UP-Einsatz vorhandenen potenzialfreien Relaiskontakte genutzt, z.B. für einen Türöffner mit eigener Spannungsversorgung.

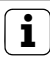

## Einsatz als Einzelgerät nicht in sicherheitsrelevanten Bereichen

Nicht empfehlenswert zur Öffnung von Außentüren insbesondere in sicherheitsrelevanten Bereichen, da bei Ausbau der Fingerprint-Leseeinheit durch Überbrückung der dann offen liegenden Kontakte die Tür geöffnet werden kann.

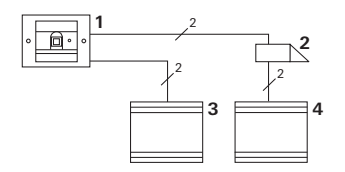

- 1 Fingerprint-Leseeinheit
- 2 Türöffner
- 3 Spannungsversorgung 24 V DC
- 4 Spannungsversorgung des Türöffners

#### Einsatz im Türkommunikations-System

Die Fingerprint-Leseeinheit kann über das beiliegende Verbindungskabel an das Türkommunikations-System angeschlossen werden. Somit kann die Fingerprint-Leseeinheit z.B. den Türöffnerkontakt des Steuergerätes ansteuern oder eine Schalthandlung eines Schaltaktors auslösen.

- 1 Wohnungsstation Freisprechen AP
- 2 Türstation UP mit Fingerprint-Leseeinheit
- 3 Steuergerät Audio
- 4 Türöffner

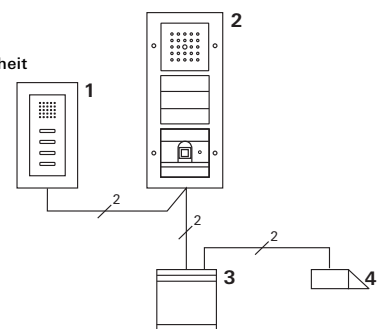

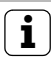

#### Steuergerät vor unbefugtem Zugang sichern

In sicherheitsrelevanten Bereichen sollte das Steuergerät vor unbefugtem Zugang gesichert installiert (eingeschlossen) werden.

#### Bedienung

Zum Bedienen der Fingerprint-Leseeinheit ist nur das einmalige Auflegen des zuvor eingelernten Fingers notwendig.

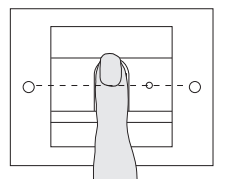

Beim Auflegen leuchtet die LED rot. In dieser Zeit wird der Fingerabdruck gelesen.

Nach dem kurzen Quittungston kann der Finger wieder entnommen werden. Während der Abdruck mit den bekannten Fingerabdrücken verglichen wird, leuchtet die LED orange.

Bei erkanntem Finger leuchtet die LED grün und es ertönt ein langer Quittungston (positives Quittiersignal). Gleichzeitig wird die vorher festgelegte Schalthandlung ausgeführt.

Ein unberechtigter bzw. noch nicht zugeordneter Finger wird durch eine rote LED und 3 kurze Quittungstöne angezeigt (negatives Quittiersignal).

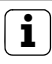

#### Quittungstöne abschaltbar

Die Quittungstöne, die während der Bedienung auftreten, können abgeschaltet werden (siehe Seite 26).

#### Quittiersignale

Die Fingerprint-Leseeinheit erzeugt bei der Bedienung und Inbetriebnahme verschiedene Quittiersignale:

#### Positives Quittiersignal

✓ Die Fingerprint-Leseeinheit erzeugt einen langen Quittungston, die LED leuchtet gleichzeitig grün.

#### Negatives Quittiersignal

✓ Die Fingerprint-Leseeinheit erzeugt drei kurze Quittungstöne, die LED leuchtet gleichzeitig rot.

#### Administrator-Modus aktiviert

✓ Die LED leuchtet orange.

#### Im Türkommunikations-System: Programmiermodus aktiviert

✓ Die Fingerprint-Leseeinheit erzeugt einen kurzen Quittungston, die LED blinkt orange.

#### Programmiermodus beendet

✓ Die Fingerprint-Leseeinheit erzeugt einen kurzen Quittungston, die LED ist aus.

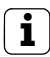

#### Quittungston aus

Wird der Quittungston ausgeschaltet (siehe Seite 26), entfallen alle Quittungstöne. Die Quittiersignale erfolgen dann ausschließlich über die LED. Zur Inbetriebnahme der Fingerprint-Leseeinheit müssen die folgenden Schritte in der dargestellten Reihenfolge durchgeführt werden:

I. Fingerprint-Leseeinheit installieren (ab S. 12) → LED blinkt grün

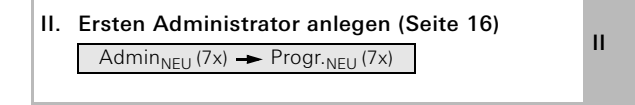

- III. Nutzer-Finger für Relais 1/2 anlegen (ab S. 18)  $R1 = Admin \rightarrow Progr. \rightarrow Admin \rightarrow Nutzerveru (7x)$ III
  - R1 = Admin  $\rightarrow$  Progr.  $\rightarrow$  Admin  $\rightarrow$  Nutzer<sub>NEU</sub> (7x) R2 = Admin  $\rightarrow$  Progr.  $\rightarrow$  Nutzer<sub>NEU</sub> (7x)
- IV. Konfigurationen an der Fingerprint-Leseeinheit vornehmen (ab Seite 20)
- V. Einsatz im Türkommunikations-System Türöffner / Schaltaktoren zuordnen (ab S. 29)

V

I

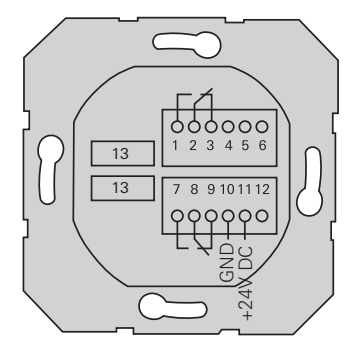

| 1  | Relais 1 N.O. (Schließer)                                         |
|----|-------------------------------------------------------------------|
| 2  | Relais 1 COM                                                      |
| 3  | Relais 1 N.C. (Öffner)                                            |
| 4  | freilassen                                                        |
| 5  | freilassen                                                        |
| 6  | GND                                                               |
| 7  | Relais 2 N.O. (Schließer)                                         |
| 8  | Relais 2 COM                                                      |
| 9  | Relais 2 N.C. (Öffner)                                            |
| 10 | GND                                                               |
| 11 | + 24 V DC                                                         |
| 12 | frei                                                              |
| 13 | 6poliger Steckplatz<br>Türkommunikations-System                   |
|    | 1<br>2<br>3<br>4<br>5<br>6<br>7<br>8<br>9<br>10<br>11<br>12<br>13 |

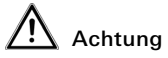

Einbau und Montage elektrischer Geräte dürfen nur durch eine Elektrofachkraft ausgeführt werden. Beim Einbau der UP-Einsätze in TX\_44-Rahmen **nicht** die den Rahmen beiliegenden Dichtungen verwenden.

Die Fingerprint-Leseeinheit wird über die beiden abnehmbaren Klemmleisten angeschlossen und in eine 58er-UP-Dose montiert.

- 1. Die benötigte Klemmleiste vom UP-Einsatz abziehen und nach Klemmenbelegung anschließen.
- 2. Die Klemmleiste wieder auf den UP-Einsatz stecken.
- 3. Den UP-Einsatz in die UP-Dose einbauen.
- 4. Den Abdeckrahmen installieren und die Fingerprint-Leseeinheit aufstecken.
- ✓ 10 s nach Anlegen der Betriebsspannung blinkt die LED der Fingerprint-Leseeinheit grün.
- 5. Die Fingerprint-Leseeinheit in Betrieb nehmen:
  - zuerst den ersten Administrator einlernen (Seite 16),
  - dann die Nutzer-Finger einlernen (ab Seite 18),
  - dann ggf. Schaltaktor- oder Türöffnerfunktionen zuordnen (ab Seite 32).

#### **Optimale Positionierung des Fingers**

Damit die Funktion der Fingerprint-Leseeinheit gewährleistet ist muss der Finger sowohl beim Einlernen als auch bei der späteren Bedienung richtig aufgelegt werden. Es ist wichtig, dass der Fingerbereich mit den stärksten Verwirbelungen (Mitte der Fingerkuppe) vom Fingerprintsensor erfasst wird.

Legen Sie den Finger deshalb wie dargestellt auf.

Optimal: den Bereich der stärksten Verwirbelungen des Fingerabdrucks mittig auf den Sensor.

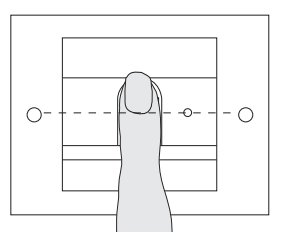

Falsch:

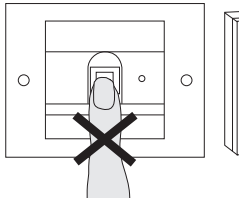

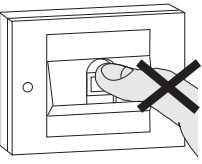

#### Grundlagen zum Einlernen eines Fingers

Zum Einlernen eines Fingers wird der einzulernende Finger mehrfach aufgelegt. Wichtig ist, die Position des Fingers beim wiederholten Auflegen jeweils um wenige Millimeter zu variieren, damit die Fingerprint-Leseeinheit einen größtmöglichen Bereich des Fingers erfassen kann.

- 1. Den einzulernenden Finger mittig auflegen, bis zum Quittungston.
- 2. Den Finger geringfügig nach oben verschoben auflegen
- 3. Den Finger geringfügig nach unten verschoben auflegen
- Schritt 1. 3. wiederholen, bis 2 lange Quittungstöne ertönen und die LED grün leuchtet

Bei "schwierigen" Fingern (z.B. bei kleinen Kindern oder sehr trockener Haut) kann es notwendig sein, den Finger zum Einlernen bis zu 7 mal aufzulegen. Ertönt nach dem siebten Versuch eine negative Quittierung (3 kurze Töne), war das Einlernen des Fingers erfolglos.

In diesem Fall den Finger erneut auflegen (Schritt 1.) oder einen anderen Finger verwenden.

# 0---O+--0

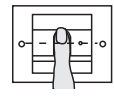

п

Admin<sub>NEU</sub> (7x) → Progr.<sub>NEU</sub> (7x)

Vor der ersten Inbetriebnahme ist es erforderlich, einen Administrator anzulegen. Wurde noch kein Administrator eingelernt, blinkt die LED der Fingerprint-Leseeinheit grün.

Ein Administrator besteht aus einem Administrator-Finger und aus einem Programmier-Finger.

п

#### Administrator- und Programmier-Finger

Administrator- und Programmier-Finger können nicht für spätere Schalthandlungen verwendet werden.

#### Ersten Administrator einlernen:

✓ Die LED blinkt grün.

#### Neuen Administrator-Finger einlernen:

- 1. Den Administrator-Finger auflegen, bis zum kurzen Quittungston.
- ✓ Während des Auflegens leuchtet die LED rot, nach dem Abheben orange.
- 2. Den Administrator-Finger erneut auflegen (Position leicht variieren), bis zum kurzen Quittungston.
- 3. Schritt 2 wiederholen, bis 2 lange Quittungstöne ertönen und die LED grün leuchtet.
- ✓ Der Administrator-Finger ist eingelernt.

16

✓ Die LED leuchtet orange. Jetzt innerhalb von 10 s den Programmier-Finger einlernen.

#### Neuen Programmier-Finger einlernen:

- 4. Den Programmier-Finger auflegen, bis zum kurzen Quittungston.
- ✓ Während des Auflegens leuchtet die LED rot, nach dem Abheben orange.
- 5. Den Programmier-Finger erneut auflegen (Position leicht variieren), bis zum kurzen Quittungston.
- 6. Schritt 5 wiederholen, bis 2 lange Quittungstöne ertönen und die LED grün leuchtet.
- ✓ Der Programmier-Finger ist eingelernt.
- ✓ Der erste Administrator wurde erfolgreich eingelernt.
- Den Administrator mit Administrator- und Programmier-Finger in die Tabelle auf Seite 44 eintragen.

н

Admin → Progr. → Admin → Nutzer<sub>NEU</sub> (7x)

#### Modus starten:

- 1. Administrator-Finger bis zum kurzen Quittungston auflegen.
- ✓ Die LED leuchtet kurz grün, blinkt dann orange.
- 2. **Programmier-Finger** bis zum kurzen Quittungston auflegen.
- ✓ Die LED leuchtet kurz grün, blinkt dann 2fach orange.
- 3. Administrator-Finger bis zum kurzen Quittungston auflegen.
- Die LED leuchtet kurz grün, dann orange.

#### Den neuen Nutzer-Finger einlernen:

- 4. Nutzer-Finger auflegen, bis zum kurzen Quittungston.
  - Während des Auflegens leuchtet die LED rot, nach dem Abheben orange.
  - 5. Den gleichen Finger erneut auflegen (Position leicht variieren), bis zum kurzen Quittungston.
  - 6. Schritt 5 wiederholen, bis 2 lange Quittungstöne ertönen und die LED grün leuchtet.
  - ✓ Der Nutzer-Finger ist eingelernt.
  - 7. Den Nutzer in die Tabelle auf Seite 45 eintragen.
  - ✓ Die LED leuchtet orange, es können weitere Nutzer-Finger eingelernt werden.

Admin→Progr.→ Progr. → Nutzer<sub>NEU</sub> (7x)

#### Modus starten:

- 1. Administrator-Finger bis zum kurzen Quittungston auflegen.
- ✓ Die LED leuchtet kurz grün, blinkt dann orange.
- 2. **Programmier-Finger** bis zum kurzen Quittungston auflegen.
- ✓ Die LED leuchtet kurz grün, blinkt dann 2fach orange.
- 3. **Programmier-Finger** bis zum kurzen Quittungston auflegen.
- ✓ Die LED leuchtet kurz grün, dann orange.

#### Den neuen Nutzer-Finger einlernen

- 4. Nutzer-Finger auflegen, bis zum kurzen Quittungston.
- ✓ Während des Auflegens leuchtet die LED rot, nach dem Abheben orange.
- 5. Den gleichen Finger erneut auflegen (Position leicht variieren), bis zum kurzen Quittungston.
- 6. Schritt 5 wiederholen, bis 2 lange Quittungstöne ertönen und die LED grün leuchtet.
- ✓ Der Nutzer-Finger ist eingelernt.
- 7. Den Nutzer in die Tabelle auf Seite 45 eintragen.
- ✓ Die LED leuchtet orange, es können weitere Nutzer-Finger eingelernt werden.

ш

Admin - Admin - Progr. - Admin<sub>NEU</sub> (7x) - Progr<sub>NEU</sub> (7x)

Ein Administrator besteht aus einem Administrator-Finger und aus einem Programmier-Finger.

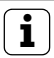

#### Administrator- und Programmier-Finger

Administrator- und Programmier-Finger können nicht für spätere Schalthandlungen verwendet werden.

#### Modus starten:

- 1. Administrator-Finger bis zum kurzen Quittungston auflegen.
- ✓ Die LED leuchtet kurz grün, blinkt dann orange.
- 2. Administrator-Finger bis zum kurzen Quittungston auflegen.
- ✓ Die LED leuchtet kurz grün, blinkt dann 2fach orange.
- 3. **Programmier-Finger** bis zum kurzen Quittungston auflegen.
  - / Die LED leuchtet kurz grün, dann orange.

IV

#### Neuen Administrator-Finger einlernen:

- 1. Den Administrator-Finger auflegen, bis zum kurzen Quittungston.
- ✓ Während des Auflegens leuchtet die LED rot, nach dem Abheben orange.
- 2. Den Administrator-Finger erneut auflegen (Position leicht variieren), bis zum kurzen Quittungston.
- Schritt 2 wiederholen, bis 2 lange Quittungstöne ertönen und die LED grün leuchtet. Der Administrator-Finger ist eingelernt.
- ✓ Die LED leuchtet orange. Jetzt innerhalb von 10 s den Programmier-Finger einlernen.

#### Neuen Programmier-Finger einlernen:

- 4. Den Programmier-Finger auflegen, bis zum kurzen Quittungston.
- ✓ Während des Auflegens leuchtet die LED rot, nach dem Abheben orange.
- 5. Den Programmier-Finger erneut auflegen (Position leicht variieren), bis zum kurzen Quittungston.
- Schritt 5 wiederholen, bis 2 lange Quittungstöne ertönen und die LED grün leuchtet. Der Programmier-Finger ist eingelernt.
- ✓ Ein Administrator wurde erfolgreich eingelernt.
- 7. Den Administrator in die Tabelle auf S. 44 eintragen.

#### Administrator löschen

Ein Administrator wird gelöscht, indem einer der beiden Finger (Programmier- oder Admin-Finger) gelöscht wird. Mit dem Löschen des einen Fingers verliert auch der andere Finger des Administrators seine Funktion.

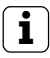

#### Letzter Administrator ist nicht löschbar

lst nur noch ein Administrator in der Fingerprint-Leseeinheit eingelernt, kann dieser nicht gelöscht werden.

#### Progr. → Progr. → Progr. → Administrator löschen

oder

Progr. → Progr. → Admin. → Administrator löschen

#### Modus starten:

- 1. **Programmier-Finger** bis zum kurzen Quittungston auflegen.
- IV ✓ Die LED leuchtet kurz grün, blinkt dann orange.
  - 2. **Programmier-Finger** bis zum kurzen Quittungston auflegen.
  - ✓ Die LED leuchtet kurz grün, blinkt dann 2fach orange.
  - 3. **Programmier-Finger** bis zum kurzen Quittungston auflegen.
  - ✓ Die LED leuchtet kurz grün, blinkt dann rot.

#### Adminstrator löschen:

- 4. Den zu löschenden Programmier- oder Administrator-Finger bis zum kurzen Quittungston auflegen.
- ✓ Die LED leuchtet orange. Danach erzeugt die Fingerprint-Leseeinheit ein positves Quittiersignal: Der Administrator wurde erfolgreich gelöscht.
- ✓ Bei 3 kurzen Quittungstönen wurde entweder ein unbekannter Finger aufgelegt oder es ist nur noch ein Administrator in der Fingerprint-Leseeinheit eingelernt, der nicht gelöscht werden kann.
- 5. Gelöschten Administrator aus der Tabelle auf Seite 44 austragen.

#### Progr. → Progr. → Nutzer löschen

#### Modus starten:

- 1. **Programmier-Finger** bis zum kurzen Quittungston auflegen.
- ✓ Die LED leuchtet kurz grün, blinkt dann orange.
- 2. **Programmier-Finger** bis zum kurzen Quittungston auflegen.
- ✓ Die LED leuchtet kurz grün, blinkt dann 2fach orange.
- 3. **Programmier-Finger** bis zum kurzen Quittungston auflegen.
- ✓ Die LED leuchtet kurz grün, blinkt dann rot.

#### Nutzer-Finger löschen:

- 4. Den zu löschenden Nutzer-Finger bis zum kurzen Quittungston auflegen.
- Die LED leuchtet orange. Danach erzeugt die Fingerprint-Leseeinheit ein positves Quittiersignal:
- IV Der Finger wurde erfolgreich gelöscht.
  - Bei 3 kurzen Quittungstönen wurde ein unbekannter Finger aufgelegt.
  - ✓ Die LED blinkt rot. Es können weitere Nutzer-Finger gelöscht werden. Nach ca. 10 s wird die Prozedur beendet.
  - 5. Gelöschte Nutzer-Finger aus der Tabelle auf Seite 45 austragen.

#### Beleuchtung der Auflagefläche ein-/ausschalten

Werkseinstellung: die Nachtbeleuchtung der Auflagefläche der Fingerprint-Leseeinheit ist eingeschaltet.

Progr. - Admin - Admin = Einstellung wechselt

#### Beleuchtungseinstellung wechseln:

- 1. **Programmier-Finger** bis zum kurzen Quittungston auflegen.
- ✓ Die LED leuchtet kurz grün, blinkt dann orange.
- 2. Administrator-Finger bis zum kurzen Quittungston auflegen.
- ✓ Die LED leuchtet kurz grün, blinkt dann 2fach orange.
- 3. Administrator-Finger bis zum kurzen Quittungston auflegen.
- ✓ Die Fingerprint-Leseeinheit erzeugt ein positves Quittiersignal:

Die Nachtbeleuchtung wechselt ihren Zustand.

IV

Werkseinstellung: Quittungston ist eingeschaltet.

Progr. → Admin → Progr. = Einstellung wechselt

#### Die Quittungstöne werden wie folgt ein-/ausgeschaltet:

- 1. **Programmier-Finger** bis zum kurzen Quittungston auflegen.
- ✓ Die LED leuchtet kurz grün, blinkt dann orange.
- 2. Administrator-Finger bis zum kurzen Quittungston auflegen.
- ✓ Die LED leuchtet kurz grün, blinkt dann 2fach orange.
- 3. **Programmier-Finger** bis zum kurzen Quittungston auflegen.
- ✓ Die Fingerprint-Leseeinheit erzeugt ein positves Quittiersignal:

Der Quittungston ist umgeschaltet.

IV

Die für beide Relais geltende Kontakthaltezeit kann von 3 bis 30 Sekunden eingestellt werden.

Progr. → Progr. → Admin → Nutzer → Schaltzeit → Nutzer

#### Modus starten:

- 1. **Programmier-Finger** bis zum kurzen Quittungston auflegen.
- ✓ Die LED leuchtet kurz grün, blinkt dann orange.
- 2. **Programmier-Finger** bis zum kurzen Quittungston auflegen.
- ✓ Die LED leuchtet kurz grün, blinkt dann 2fach orange.
- 3. Administrator-Finger bis zum kurzen Quittungston auflegen.
- ✓ Die LED leuchtet kurz grün, dann orange.

#### Kontakthaltezeit einstellen:

- 4. Zum Starten der Schaltzeit einen beliebigen Finger auflegen.
- ✓ Die Fingerprint-Leseeinheit erzeugt jede Sekunde einen Quittungston, die LED blinkt gleichzeitig grün. Die Relais werden während der Einstellung der Schaltzeit nicht aktiviert.
- 5. Um die Einstellung der Schaltzeit zu beenden, erneut einen beliebigen Finger auflegen.
- ✓ Die Fingerprint-Leseeinheit erzeugt ein positives Quittiersignal: Die Schaltzeit wurde erfolgreich eingestellt.

Die Fingerprint-Leseeinheit kann wieder in den Auslieferungszustand versetzt werden. In diesem Fall gehen alle Nutzer- und Administrator-Zuordnungen verloren.

Admin-Admin (5s) = Auslieferungszustand

#### Fingerprint-Leseeinheit zurücksetzen:

- 1. Administrator-Finger bis zum kurzen Quittungston auflegen.
- ✓ Die LED leuchtet kurz grün, blinkt dann orange.
- 2. Administrator-Finger bis zum kurzen Quittungston auflegen.
- ✓ Die LED leuchtet kurz grün, blinkt dann 2fach orange.
- 3. Administrator-Finger für 5 s auflegen.
- ✓ Während der 5 s ertönen kurze Quittungstöne, gleichzeitig blinkt die LED rot.
- ✓ Es ertönen 2 lange Quittungstöne und die LED leuchtet grün.
- ✓ Die LED blinkt grün.

Das Gerät befindet sich nun im Auslieferungszustand. Alle bisherigen Einstellungen sind zurückgesetzt, alle Nutzer- und Administrator-Finger sind gelöscht.

#### Achtung! Auch Administrator gelöscht

Vor der Neuprogrammierung muss zunächst ein Administrator angelegt werden (siehe Seite 16).

## i

#### Vor der Inbetriebnahme Administrator- und Nutzer-Finger einlernen

Vor der Inbetriebnahme im Türkommunikations-System müssen die entsprechenden Administrator- und Nutzer-Finger eingelernt werden (ab Seite 16).

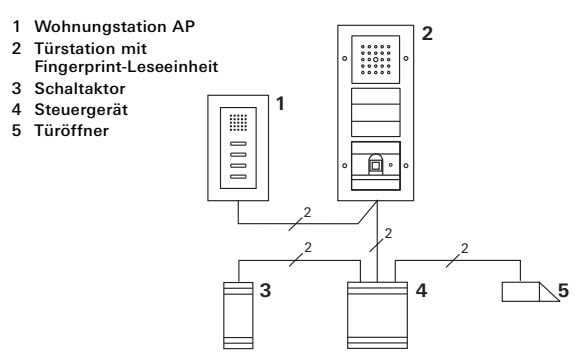

Die Fingerprint-Leseeinheit kann an die Gira Türstationen Unterputz und an den Einbaulautsprecher angeschlossen werden. Über zuvor eingelernte Nutzer-Finger können bis zu 16 Schaltaktoren (8 Gruppenaktoren + 8 individuelle Schaltaktoren) und die Türöffnerfunktion angesteuert werden.

Volle Funktionalität der Schaltaktoren ab Index I02.

#### Anschluss an das Türkommunikations-System

Die Fingerprint-Leseeinheit wird mit dem beiliegenden Verbindungskabel an einen Türkommunikations-Busankoppler oder Ruftasten-Einsatz des Gira Türkommunikations-Systems angeschlossen.

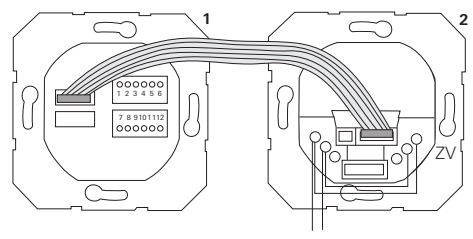

1 Fingerprint-Leseeinheit

BUS

2 Türkommunikations-Busankoppler

Die Spannungsversorgung der Fingerprint-Leseeinheit erfolgt über den Türkommunikations-Bus. Dazu müssen am Busankoppler der Türstation die Brücken zwischen ZV und BUS gelegt werden.

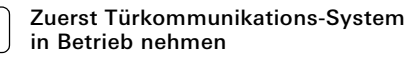

Bevor mit der Programmierung der Fingerprint-Leseeinheit begonnen wird, muss das Türkommunikations-System in Betrieb genommen werden.

#### Direkte Zuordnung/Gruppenzuordnung

Bei der Zuordnung wird unterschieden zwischen:

- der direkten Zuordnung einzelner Nutzer-Finger auf einen individuellen Schaltaktor
- der **Gruppenzuordnung** aller Nutzer-Fingern auf einen Schaltaktor.

Bei der Gruppenzuordnung lösen alle der Fingerprint-Leseeinheit zugeordneten Nutzer-Finger eine Schalthandlung bei dem Schaltaktor aus.

Beim Programmieren wird an Stelle eines Nutzer-Fingers ein Admin-Finger aufgelegt.

## i

#### Vorteil der Gruppenzuordnung

Bei der Gruppenzuordnung werden alle eingelernten Nutzer-Finger in einem Programmierschritt einem gemeinsamen Schaltaktor zugewiesen. Auch Nutzer-Finger, die nachträglich der Fingerprint-Leseeinheit zugeordnet werden, können diesen gemeinsamen Schaltaktor ohne weitere Programmierung schalten.

# i

#### Zusätzlicher Quittungston

Wird der Schaltaktor in der Betriebsart "Schalten" zugeordnet, erzeugt die angeschlossene Türstation einen zusätzlichen Quittungston.

#### Zuordnung Nutzer - individueller Schaltaktor/Türöffner

Die Nutzer-Finger müssen zuvor in der Fingerprint-Leseeinheit eingelernt werden (ab Seite 18).

- 1. Am Steuergerät für 3 s die Taste "Systemprogr." drücken, um den Programmiermodus zu starten.
- ✓ Die LED am Steuergerät blinkt. Die Fingerprint-Leseeinheit erzeugt einen Quittungston und die LED blinkt orange. Die Betriebsart-LED des Schaltaktors blinkt.
- Am Schaltaktor die Taste "Progr." drücken (bzw. die Taste "Türöffnerprog." des Steuergeräts), bis die LED neben der Taste blinkt.
- ✓ Die Fingerprint-Leseeinheit erzeugt erneut einen Quittungston.
- 3. Den zuzuordnenden Nutzer-Finger auflegen.
- ✓ Die Fingerprint-Leseeinheit erzeugt ein positves Quittiersignal:

Der Schaltaktor wurde erfolgreich zugeordnet.

4. Am Steuergerät die Taste "Systemprogr." drücken, um den Programmiermodus zu beenden.

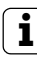

#### Zuordnung Nutzer - Schaltaktor löschen

Um die Zuordnung Nutzer - Schaltaktor zu löschen, wird die Einlernprozedur wiederholt.

Die Zuordnung kann nicht über den Schaltaktor (Programmiertaste 6 s drücken) gelöscht werden.

#### Zuordnung Nutzer - Gruppen-Schaltaktor/-Türöffner

Alle in der Fingerprint-Leseeinheit eingelernten Nutzer-Finger einem Gruppen-Schaltaktor zuordnen:

- 1. Am Steuergerät für 3 s die Taste "Systemprogr." drücken, um den Programmiermodus zu starten.
- ✓ Die LED am Steuergerät blinkt. Die Fingerprint-Leseeinheit erzeugt einen Quittungston und die LED blinkt orange. Die Betriebsart-LED des Schaltaktors blinkt.
- Am Schaltaktor die Taste "Progr." drücken (bzw. die Taste "Türöffnerprog." des Steuergeräts), bis die LED neben der Taste blinkt.
- ✓ Die Fingerprint-Leseeinheit erzeugt erneut einen Quittungston.
- 3. Den Admin-Finger auflegen.
- ✓ Die Fingerprint-Leseeinheit erzeugt ein positves Quittiersignal:

Der Schaltaktor wurde erfolgreich zugeordnet.

4. Am Steuergerät die Taste "Systemprogr." drücken, um den Programmiermodus zu beenden.

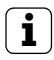

#### Zuordnung Nutzer - Schaltaktor löschen

Um die Zuordnung Nutzer - Schaltaktor zu löschen, wird die Einlernprozedur wiederholt. Die Zuordnung kann nicht über den Schaltaktor

(Programmiertaste 6 s drücken) gelöscht werden.

#### Relais / Aktoren - was schaltet wann?

In der Grundkonfiguration gelten bei der Zuordnung der Schaltaktoren folgende Regeln:

- die Relais der Fingerprint-Leseeinheit werden nicht geschaltet, sobald ein Schaltaktor zugewiesen wurde.
- ein individueller Schaltaktor hat immer höhere Priorität als ein Gruppen-Schaltaktor.

| individueller Aktor   | Gruppen-Aktor               | Relais         |
|-----------------------|-----------------------------|----------------|
| nicht zugeordnet      | nicht zugeordnet            | schaltet       |
| nicht zugeordnet      | zugeordnet - schaltet       | schaltet nicht |
| zugeordnet - schaltet | zugeordnet - schaltet nicht | schaltet nicht |

#### **Erweiterte Konfiguration**

In der Grundkonfiguration schaltet ein Nutzer-Finger ausschließlich den zugewiesenen Schaltaktor. Soll dieser Nutzer-Finger zusätzlich einen "Gruppenaktor" oder ein Relais auslösen, wird dem Nutzer-Finger ein spezieller Modus zugewiesen:

| Modus | zugeordneter<br>Individueller Aktor | zugeordneter<br>Gruppen-Aktor | zugeordnetes<br>Relais |
|-------|-------------------------------------|-------------------------------|------------------------|
| 1*    | schaltet                            | schaltet nicht                | schaltet nicht         |
| 2     | schaltet                            | schaltet                      | schaltet nicht         |
| 3     | schaltet                            | schaltet nicht                | schaltet               |
| 4     | schaltet                            | schaltet                      | schaltet               |

\*Werkseinstellung

#### 5 Regeln zur Auswahl des richtigen Modus

Regel 1:

Sind keine Schaltaktoren des Türkommunikations-Systems zugeordnet, werden immer die dem Nutzer zugeordneten Relais geschaltet.

Regel 2:

Sollen die Relais gemeinsam mit einem Schaltaktor (individuell / Gruppe) schalten, muss Modus 3 oder 4 gewählt werden.

Regel 3:

Der einem einzelnen Nutzer zugeordnete individuelle Schaltaktor hat immer höhere Priorität als ein Gruppen-Schaltaktor.

Regel 4:

lst ein Gruppen-Schaltaktor zugewiesen, schaltet er in Modus 1, solange kein individueller Schaltaktor zugewiesen ist.

Regel 5:

Soll ein Gruppen-Schaltaktor gleichzeitig mit einem individuellen Schaltaktor schalten, muss Modus 2 oder 4 gewählt werden.

#### Modus einem einzelnen Nutzer-Finger zuweisen

Um einem Nutzer-Finger den entsprechenden Modus zuzuweisen, gehen Sie wie folgt vor:

- 1. Am Steuergerät für 3 s die Taste "Systemprogr." drücken, um den Programmiermodus zu starten.
- ✓ Die LED am Steuergerät blinkt. Die Fingerprint-Leseeinheit erzeugt einen Quittungston und die LED blinkt orange.
- 2. Durch Auflegen des Nutzer-Fingers kann der entsprechende Modus gewählt werden:
- ✓ Beim ersten Auflegen des Nutzer-Fingers wird durch Quittungstöne und Blinken der grünen LED der derzeit aktive Modus angezeigt.

| Modus | Indiv. Aktor | Gruppen-Aktor | Relais | Töne | LED   |
|-------|--------------|---------------|--------|------|-------|
| 1     | JA           | NEIN          | NEIN   | 1    | 1fach |
| 2     | JA           | JA            | NEIN   | 2    | 2fach |
| 3     | JA           | NEIN          | JA     | 3    | 3fach |
| 4     | JA           | JA            | JA     | 4    | 4fach |

- Durch erneutes Auflegen des Nutzer-Fingers wechselt die Fingerprint-Leseeinheit zum nächsten Modus.
- 4. Schritt 3 wiederholen, bis der gewünschte Modus erreicht ist.
- Am Steuergerät die Taste "Systemprogr." drücken, um den Programmiermodus zu beenden.

Um der Gruppe von Nutzer-Fingern den entsprechenden Modus zuzuweisen, gehen Sie wie folgt vor:

- Am Steuergerät f
  ür 3 s die Taste "Systemprogr." dr
  ücken, um den Programmiermodus zu starten.
- ✓ Die LED am Steuergerät blinkt. Die Fingerprint-Leseeinheit erzeugt einen Quittungston und die LED blinkt orange.
- 2. Durch Auflegen des Admin-Fingers kann durch der entsprechende Modus gewählt werden:
- ✓ Beim ersten Auflegen des Nutzer-Fingers wird durch Quittungstöne und Blinken der grünen LED der derzeit aktive Modus angezeigt.

| Modus | Indiv. Aktor | Gruppen-Aktor | Relais | Töne | LED   |
|-------|--------------|---------------|--------|------|-------|
| 1     | JA           | NEIN          | NEIN   | 1    | 1fach |
| 2     | JA           | JA            | NEIN   | 2    | 2fach |
| 3     | JA           | NEIN          | JA     | 3    | 3fach |
| 4     | JA           | JA            | JA     | 4    | 4fach |

- Durch erneutes Auflegen des Nutzer-Fingers wechselt die Fingerprint-Leseeinheit zum nächsten Modus.
- 4. Schritt 3 wiederholen, bis der gewünschte Modus erreicht ist.
- 5. Am Steuergerät die Taste "Systemprogr." drücken, um den Programmiermodus zu beenden.

In diesem Beispiel schaltet das Relais 1 der Fingerprint-Leseeinheit den Türöffner.

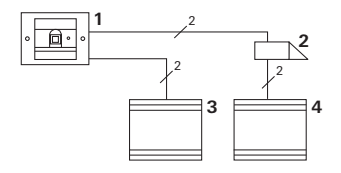

- 1 Fingerprint-Leseeinheit
- 2 Türöffner
- 3 Spannungsversorgung 24 V DC
- 4 Spannungsversorgung des Türöffners

#### Inbetriebnahme

- Vor der ersten Inbetriebnahme ist es erforderlich, einen Administrator anzulegen.
   Ein Administrator besteht aus einem Administrator-Finger und aus einem Programmier-Finger.
- 2. Die Nutzer-Finger für das Relais 1 einlernen:

Admin→Progr.→Admin → Nutzer<sub>NFU</sub> (7x)

#### Bedienung

Um die Tür zu öffnen, wird der zuvor eingelernte Nutzer-Finger auf die Fingerprint-Leseeinheit aufgelegt.

#### Beispiel 2: Inbetriebnahme Türkommunikations-System

In dem Einfamilienhaus sollen alle Bewohner mit ihrem Nutzer-Finger die Tür öffnen können (Gruppenzuweisung).

Über einen weiteren Finger sollen ausgewählte Personen das Außenlicht über den Schaltaktor einschalten können.

#### Schaltung

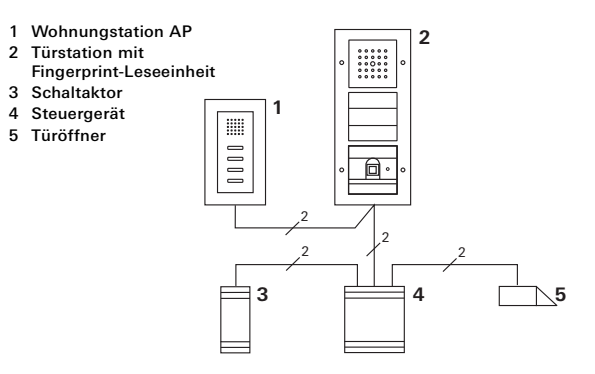

#### Inbetriebnahme

- Vor der ersten Inbetriebnahme ist es erforderlich, einen Administrator anzulegen.
   Ein Administrator besteht aus eine Administrator-Finger und aus einem Programmier-Finger.
- 2. Alle Nutzer-Finger müssen zunächst in der Fingerprint-Leseeinheit eingelernt werden:

#### Admin→Progr.→Admin → Nutzer<sub>NEU</sub> (7x)

#### Den Schaltaktor zuordnen

- 1. Am Steuergerät den Programmiermodus starten.
- Am Schaltaktor den Programmiermodus starten und die Betriebsart "Schalten" wählen.
- Im Programmiermodus-Modus einen Nutzer-Finger dem Schaltaktor zuordnen: Dazu den ausgewählten Nutzer-Finger auf die Fingerprint-Leseeinheit legen.
- 4. Am Steuergerät den Programmiermodus beenden.

#### Den Türöffner zuweisen

Alle Bewohner des Hauses sollen die Tür mit ihrem Nutzer-Fingern öffnen können.

- 1. Am Steuergerät den Programmiermodus starten.
- 2. Am Steuergerät den Türöffnerprogrammiermodus starten.
- 3. Die Gruppenzuordnung mit dem Admin-Finger vornehmen:

Dazu den Admin-Finger auf die Fingerprint-Leseeinheit legen.

4. Am Steuergerät den Programmiermodus beenden.

#### Bedienung

Um das Licht einzuschalten, legen die ausgewählten Personen ihren Nutzer-Finger auf die Fingerprint-Leseeinheit.

Um die Tür zu öffnen, legen die Personen ihren Nutzer-Finger auf die Fingerprint-Leseeinheit.

#### Beispiel 3: Integration ins Türkommunikations-System ohne Sprechfunktion

Wenn keine Sprechfunktion erforderlich ist, kann die Fingerprint-Leseeinheit wie folgt in das Türkommunikations-System integriert werden:

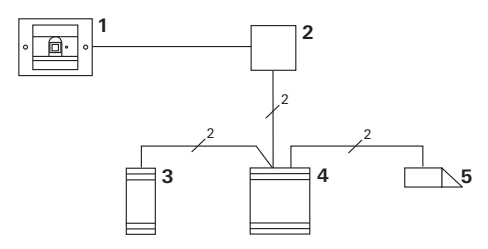

- 1 Fingerprint-Leseeinheit
- 2 Busankoppler Türkommunikation
- 3 Schaltaktor
- 4 Steuergerät
- 5 Türöffner

## i

#### Vor der Inbetriebnahme beachten!

Vor der Inbetriebnahme muss der Busankoppler dem Steuergerät zugewiesen werden. Dazu wird im Systemprogrammiermodus für 3 Sekunden eine Brücke zwischen die ET-Klemmen gelegt. Der UP-Einsatz erzeugt beim Abziehen der Fingerprint-Leseeinheit eine Alarmierung.

#### Beim Einzelgerät

Wird die Fingerprint-Leseeinheit vom UP-Einsatz abgezogen, ertönt ein 1minütiger Dauerton.

#### Im Türkommunikations-System

Wird die Fingerprint-Leseeinheit im Türkommunikations-System betrieben, kann zusätzlich zu dem 1minütigen Dauerton das Abzieh-Signal an einen Schaltaktor weitergeleitet werden. Über den Schaltaktor kann dann eine beliebige Schalthandlung ausgeführt werden.

Dazu wird der Schaltaktor wie folgt zugeordnet:

- Am Steuergerät f
  ür 3 s die Taste "Systemprogr." dr
  ücken, um den Programmiermodus zu starten.
- ✓ Die LED am Steuergerät blinkt. Die Fingerprint-Leseeinheit erzeugt einen Quittungston und die LED blinkt orange. Die Betriebsart-LED des Schaltaktors blinkt.
- 2. Am Schaltaktor die Taste "Progr." drücken
- ✓ Die Fingerprint-Leseeinheit erzeugt erneut einen Quittungston.
- 3. Die Fingerprint-Leseeinheit vom UP-Einsatz abziehen.
- 4. Am Steuergerät die Taste "Systemprogr." drücken, um den Programmiermodus zu beenden.

#### Tabelle zur Inbetriebnahme-Dokumentation

In den folgenden Tabellen können die Finger der Administratoren bzw. der Nutzer als Erinnerungshilfe markiert werden.

Der Beispiel-Administrator wählt als Admin-Finger den Daumen der linken Hand und als Programmier-Finger den Zeigefinger der rechten Hand.

#### Administratoren

| Administrator          | Admin-<br>Finger | Programmier-<br>Finger |
|------------------------|------------------|------------------------|
| Beispiel-Administrator | Mesty            | W/2 GW                 |
|                        | Mr Sin           | MZ SM                  |
|                        | MIL SIN          | MZ SM                  |
|                        | MIZ SM           | M2 SM                  |

#### Nutzer

| Nutzer / Funktion | Nutzer-Finger |
|-------------------|---------------|
|                   | Mr Sill       |
|                   | Mr Sill       |
|                   | Mr Sill       |
|                   | MZ SM         |
|                   | My SM         |
|                   | MZ SM         |

# Vorgehensweise, wenn der Administrator nicht mehr zur Verfügung steht

Bei Verlust eines Administrations-Fingers oder bei nicht mehr zu Verfügung stehenden Systemadministratoren kann die Fingerprint-Leseeinheit nicht mehr administriert werden. Aus diesem Grund wird empfohlen, von zwei oder sogar drei Personen ein Admin- / Programmier-Fingerpaar einzulernen (siehe Seite 20).

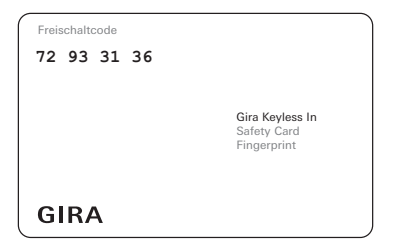

Steht kein Administrator mehr zur Verfügung, muss die Fingerprint-Leseeinheit zusammen mit der beiliegenden Sicherheitskarte an das Gira Service-Center geschickt werden. Dort wird eine Werksrückstellung durchgeführt, d.h. alle Administratoren und Nutzer werden gelöscht.

#### Technische Daten

| Spannungsversorgung:  | 24 V DC ± 10 %     |
|-----------------------|--------------------|
| Schutzart:            | IP 20 (System 55)  |
|                       | IP 44 (TX_44)      |
| Temperaturbereich:    | -20 °C bis +70 °C  |
| ESD-Festigkeit:       | bis 15 kV          |
| Relais-Belastbarkeit: | 24 V / 1,6 A AC/DC |

#### Schutz der Relais durch Freilaufdiode

Zum Schutz der Relaiskontakte wird empfohlen, beim Anschluss induktiver Lasten (z.B. Türöffnern) eine Freilaufdiode parallel anzuschließen.

#### Gewährleistung

Die Gewährleistung erfolgt im Rahmen der gesetzlichen Bestimmungen über den Fachhandel.

Bitte übergeben oder senden Sie fehlerhafte Geräte portofrei mit einer Fehlerbeschreibung an den für Sie zuständigen Verkäufer (Fachhandel/Installationsbetrieb/Elektrofachhandel).

Diese leiten die Geräte an das Gira Service Center weiter.

| Gira                                |
|-------------------------------------|
| Giersiepen GmbH & Co. KG            |
| Elektro-Installations-Systeme       |
| Postfach 1220<br>42461 Radevormwald |
| Deutschland                         |
| Tel +49(0)21 95 - 602 - 0           |
| Fax +49(0)21 95 - 602 - 191         |
| www.gira.de<br>info@gira.de         |

# GIRA